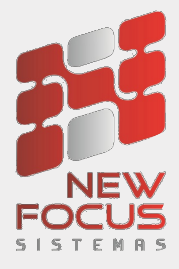

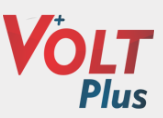

# Manual do Usuário

# Painel Retorno de Sucata

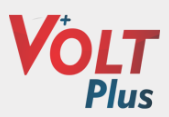

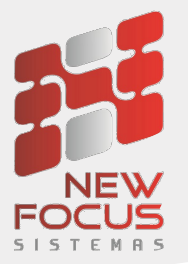

Criado painel de retorno de sucata no qual permite escolher qual o pedido que deseja lançar a sucata recebida.

Para utilizar o recurso é necessário marcar na CFOP de venda a configuração das informações que serão utilizadas para gerar a entrada da sucata.

| CFOP                                    |                                       |                                     |               |                                                            | • 0 X       |                                  |
|-----------------------------------------|---------------------------------------|-------------------------------------|---------------|------------------------------------------------------------|-------------|----------------------------------|
| 🖬 🖬 🗎 🕊 < > » 🕹                         | 🗶 🔍                                   |                                     |               |                                                            | 0           |                                  |
| Código<br>5403<br>Descrição             | CFOP                                  |                                     | NCM Prefe     | rencial                                                    | lnativo     | Integração PH<br>Integração IBER |
| VENDA DE MERCADORIA                     | 5.403 -Venda de mercadoria            | adquirida ou recebida de terceiro 🔍 | 5 - BATE      | RIAS 2                                                     | 1           | Custo Médio                      |
| Plano de Conta Financeira               | Plano de Centro de Custo              |                                     | Mimposto po   | or CST Prefrencial                                         |             | Demais Dados                     |
| RECEITA COM VENDAS                      | 0.0.1.008 C 01 -BATERIAS              | AUTOMOTIVAS                         | 000 -TRIBUTAI | DO INTEGRALMENTE                                           | <u> </u>    | Venda a base troca               |
| Plano de Conta de Projeto<br>01 -PADRÃO | Finalidade NF-e                       | Q                                   | 11 -V         | ao Preterencial NF-e<br>VALOR DE RS #vlcredito: CORRESPOND | DENTE À     | Estrada Campi da ICHIC           |
| Calcula ICMS                            | Frete Compõe base de ICMS             | Sucata                              |               | Movimenta Estoque                                          |             | Retorno de Sucata                |
| Calcula Subs. Tributária                | ✔ Outras Despesas Compõe base de ICMS | Consignação                         |               | Calcula Comissão                                           |             |                                  |
| Calcula IPI                             | Seguro Compõe Base de ICMS            | Garantia                            |               | Soma no Fat./Compra                                        |             |                                  |
| Calcula Crédito de ICMS                 | IPI Compõe Base de ICMS               | Retorno de Garantia                 |               | 🔲 Forma Preço de Custo                                     |             |                                  |
| Calcula CSLL                            | 🖌 Considera Desconto nos Impostos     | 🖌 Retorno de Sucata e               | em Kg         | Controle de Remessa po                                     | er Carga    |                                  |
| Calcula INSS                            | Complemento de ICMS                   | Retorno de Sucata e                 | em Quant.     | Informa Custo no Ajuste                                    | de Estoque  |                                  |
| Calcula IRRF                            | Complemento de Valor                  | NF-e de estorno                     |               | Gera Crédito de Devoluç                                    | ão          |                                  |
| Calcula ISS                             | Valor de ICMS sem Base e Aliq.        | Destaca Desconto                    |               | Venda a Base de Troca                                      |             |                                  |
| Calcula PIS/COFINS                      | Calcula ST Retido                     | Ressarcimento de S                  | τ             | Venda Entrega Futura                                       |             |                                  |
| Calcula ICMS-ST DIFAL                   | Atualiza Imp. Retido por ST           | Base Dupla Partilha                 | de ICMS       | Remessa Entrega Futura                                     | 1           |                                  |
|                                         | Complemento IPI                       | Exportação                          |               | Utiliza no Pedido de Saíd                                  | a           |                                  |
| Log                                     |                                       | Outra                               | s Opções      | Fiscal VIr. Agregado Du                                    | plicar CFOP |                                  |

Módulos->Cadastros->Comercial->CFOP

Página **2** de **15** 

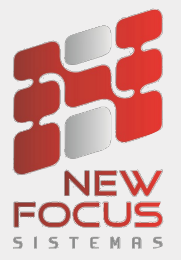

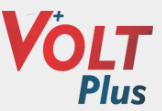

| 🔲 Retorno de Sucata em KG 📰 🖉 🛛          |
|------------------------------------------|
|                                          |
| CFOP                                     |
| 5403                                     |
| Preferência Retorno de Sucata em KG      |
| Série                                    |
| NFNG -Nota Fiscal(Não Gera Financeir     |
| Imposto Por CST                          |
| 000 -TRIBUTADO INTEGRALMENTE             |
| CST IPI                                  |
| 49 -Outras entradas                      |
| CFOP                                     |
| 1949S -1949                              |
| Local de Estoque                         |
| 1-PADRAO                                 |
| Produto                                  |
| SUCATA PARA RECICLAGEM P SUCA            |
| Valor Unitário                           |
| 4,500000                                 |
| Habilita Lançamento de diferença de Peso |
| CFOP Quantidade Maior                    |
| 1949SUC -1949                            |
| CFOP Quantidade Menor                    |
| 1949SKSE -SUCATA SEM ESTOQUE             |
| Log                                      |

Ao marcar o flag habilitar lançamento de diferença de peso, permitirá dar entrada com peso maior ou menor do peso dos pedidos.

Página **3** de **15** 

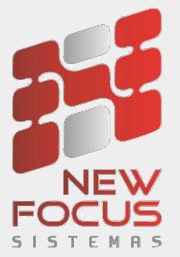

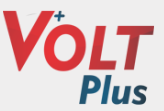

| 🔲 Retorno de Sucata em KG 📰 🖾                                                               |
|---------------------------------------------------------------------------------------------|
|                                                                                             |
| CFOP                                                                                        |
| 5403                                                                                        |
| Preferência Retorno de Sucata em KG                                                         |
| Série                                                                                       |
| NFNG -Nota Fiscal(Não Gera Financeir                                                        |
| Imposto Por CST                                                                             |
| 000 -TRIBUTADO INTEGRALMENTE                                                                |
| CST IPI                                                                                     |
| 49 -Outras entradas                                                                         |
| CFOP                                                                                        |
| 1949S -1949                                                                                 |
| Local de Estoque                                                                            |
| 1-PADRAO                                                                                    |
| Produto                                                                                     |
| SUCATA PARA RECICLAGEM P SUCA                                                               |
| Valor Unitário                                                                              |
| 4,500000                                                                                    |
| <ul> <li>Habilita Lançamento de diferença de Peso</li> <li>CFOP Quantidade Maior</li> </ul> |
| 1949SUC -1949                                                                               |
| CFOP Quantidade Menor                                                                       |
| 1949SKSE -SUCATA SEM ESTOQUE                                                                |
| Log                                                                                         |

A CFOP informada no campo CFOP quantidade maior, será utilizada para gerar um crédito de sucata para abater no financeiro, onde a mesma deve estar cadastrada com o Flag SUCATA marcada.

Módulos->Cadastros->Comercial->CFOP

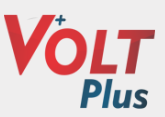

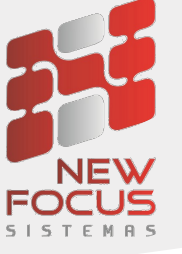

| CFOP                                   |                                        |                       | r 🗹 🖂                                          |
|----------------------------------------|----------------------------------------|-----------------------|------------------------------------------------|
| 📰 🖥 🗎 🕊 < > >> 🖊 🔍                     |                                        |                       | 0                                              |
| Código<br> 1949                        |                                        |                       | Inativo                                        |
| Descrição                              | CFOP                                   |                       | NCM Preferencial                               |
| SUCATA                                 | 1949 -Outra entrada de mercadoria ou j | prestação de serviço  |                                                |
| Plano de Conta Financeira              | Plano de Centro de Custo               |                       | Imposto por CST Prefrencial                    |
| ESTOQUE DE MERCADORIAS - ENTRADA 0.1.8 | 03 -SUCATA                             | ~                     |                                                |
| Plano de Conta de Projeto              | Finalidade NF-e                        | 0                     | Observação Preferencial NF-e                   |
|                                        | 1 - NP-6 Normal                        |                       | -                                              |
| Calcula ICMS                           | base de ICMS                           | 🖌 Sucata              | Movimenta Estoque                              |
| Calcula Subs. Tributária Outras Despes | as Compõe base de ICMS                 | Consignação           | Calcula Comissão                               |
| Calcula IPI Seguro Compõ               | e Base de ICMS                         | Garantia              | Soma no Fat./Compra                            |
| Calcula Crédito de ICMS                | e de ICMS                              | Retorno de Garantia   | a 🔲 Forma Preço de Custo                       |
| Calcula CSLL Considera Des             | conto nos Impostos                     | Retorno de Sucata     | em Kg 📃 Controle de Remessa por Carga          |
| Calcula INSS                           | e ICMS                                 | Retorno de Sucata     | em Quant. 🔲 Informa Custo no Ajuste de Estoque |
| Calcula IRRF Complemento o             | le Valor                               | NF-e de estorno       | Gera Crédito de Devolução                      |
| Calcula ISS Valor de ICMS              | sem Base e Aliq.                       | Destaca Desconto      | Venda a Base de Troca                          |
| Calcula PIS/COFINS Calcula ST Ret      | do                                     | Ressarcimento de S    | ST Venda Entrega Futura                        |
| Calcula ICMS-ST DIFAL Atualiza Imp. R  | etido por ST                           | 🔲 Base Dupla Partilha | a de ICMS Remessa Entrega Futura               |
| Complemento II                         | 9                                      | Exportação            | Utiliza no Pedido de Saída                     |
| Log                                    |                                        | Outra                 | as Opções Fiscal Vir. Agregado Duplicar CFOP   |

A CFOP informada no campo CFOP quantidade menor, será utilizada para gerar um crédito de retorno de sucata, onde a mesma deve estar cadastrada com o Flag Retorno de sucata marcada, porém **não** pode estar com o flag *movimenta estoque* marcado.

Módulos→Cadastros→Comercial→CFOP

| СГОР                      |                     |                       |                                            |                  | r 3 🛛                              |  |  |
|---------------------------|---------------------|-----------------------|--------------------------------------------|------------------|------------------------------------|--|--|
| ▣ ▤ ▣ ≪ < > ≫ ¥           | s 🔍                 |                       |                                            |                  | 9                                  |  |  |
| Código                    |                     |                       |                                            |                  |                                    |  |  |
| 1949SKSE                  |                     |                       |                                            |                  | Inativo                            |  |  |
| Descrição                 |                     | CFOP                  |                                            | NCM Preferencia  | al                                 |  |  |
| SUCATA SEM ESTOQUE        |                     | 1949 -Outra entra     | da de mercadoria ou prestação de serviço 🔍 | 0 -              |                                    |  |  |
| Plano de Conta Financeira |                     | Plano de Centro de Cu | usto                                       | Imposto por CST  | Prefrencial                        |  |  |
| DESPESAS COM CONDOMINIO   | 0.1.2.019           | 01 -E                 | BATERIAS AUTOMOTIVAS                       | -                |                                    |  |  |
| Plano de Conta de Projeto |                     | Finalidade NF-e       | 4 (anti-                                   | Observação Pre   | ferencial NF-e                     |  |  |
| 01 -PADRÃO                | $\leq$              | 1 - NF-e Normal       | <u>~</u>                                   | -                |                                    |  |  |
| Calcula ICMS              | Frete Compõe bas    | e de ICMS             | Sucata                                     |                  | Movimenta Estoque                  |  |  |
| Calcula Subs. Tributária  | Outras Despesas     | Compõe base de ICMS   | S Consignação                              |                  | ✓ Calcula Comissão                 |  |  |
| Calcula IPI               | Seguro Compõe B     | ase de ICMS           | Garantia                                   |                  | Soma no Fat./Compra                |  |  |
| Calcula Crédito de ICMS   | IPI Compõe Base o   | le ICMS               | Retorno de Garar                           | ntia             | Forma Preço de Custo               |  |  |
| Calcula CSLL              | Considera Descor    | ito nos Impostos      | Retorno de Sucat                           | ta em Kg         | Controle de Remessa por Carga      |  |  |
| Calcula INSS              | Complemento de la   | CMS                   | Retorno de Sucat                           | ta em Quant.     | Informa Custo no Ajuste de Estoque |  |  |
| Calcula IRRF              | Complemento de V    | /alor                 | NF-e de estorno                            |                  | Gera Crédito de Devolução          |  |  |
| Calcula ISS               | Valor de ICMS ser   | n Base e Aliq.        | Destaca Descont                            | 0                | Venda a Base de Troca              |  |  |
| Calcula PIS/COFINS        | Calcula ST Retido   |                       | Ressarcimento de                           | e ST             | Venda Entrega Futura               |  |  |
| Calcula ICMS-ST DIFAL     | Atualiza Imp. Retid | lo por ST             | Base Dupla Partil                          | ha de ICMS       | Remessa Entrega Futura             |  |  |
|                           | Complemento IPI     |                       | Exportação                                 |                  | Utiliza no Pedido de Saída         |  |  |
| Log                       |                     |                       | Ou                                         | itras Opções Fie | scal VIr. Agregado Duplicar CFOP   |  |  |

Página 5 de 15

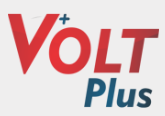

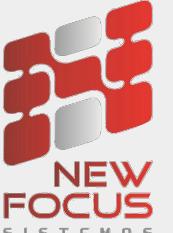

Criado painel de retorno de sucata onde será possível pesquisar as sucatas por cliente e também já resolver as mesmas. No painel deve informar o cliente e demais filtros que desejar e clicar em pesquisa para consultar os dados. Na tela do painel será possível gerar entrada da sucata recebida ou gerar crédito ao cliente.

#### Módulos->Entradas->Retorno de Sucata

| Retorno de Sucata            |                                 |                  |                   |                           | r 0 🛛                 |
|------------------------------|---------------------------------|------------------|-------------------|---------------------------|-----------------------|
| ×                            |                                 |                  |                   |                           | 0                     |
| Cliente CLIENTE EXEMPLO ALIN | NE 135-CLIENTE EXEM             | IPLO 🥄 🗌 Por Er  | missão 15/04/2021 | 1 até 08/05/2021 Sele     | ciona Pedido 0        |
| Selecionar Empresa 0-        |                                 |                  | Somenta           | e em Aberto 🗌 Somente Res | Pesquisa              |
| Marca Referência             | Pedido Emissão                  | Quant Pedido     | Quant. Aberto     | Quant Parcial Quand Pe    | ndente Valor Uni.     |
| 1                            |                                 |                  |                   |                           | ▼<br>                 |
| Desmarcar Alterar Quant.     | Gera Entrada Gera Crédito       | Consulta Retorno | Detalhe Retorno   | Quantida                  | de 116,000000         |
| Marcar Todos Cliente         | Consulta Entrada Cancela Crédit | Consulta Pedido  | Relatórios        | V                         | lor 464,000000 Fechar |

## 1-Recebimento do retorno da sucata através da entrada

Para resolver o retorno de sucata com o cliente, deve marcar o lançamento que deseja e clicar em Alterar quantidade para informar a quantidade recebida do cliente.

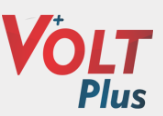

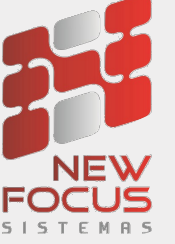

| 🗒 Retorn  | o de Sucata                          |                  |                   |                  |                             |                       |                               |               | _ <b>r</b> 2 ⊠ |
|-----------|--------------------------------------|------------------|-------------------|------------------|-----------------------------|-----------------------|-------------------------------|---------------|----------------|
| -         |                                      |                  |                   |                  |                             |                       |                               |               | 0              |
| Cliente   | CLIENTE EXEMPLO A<br>onar Empresa 0- | LINE 1           | 35-CLIENTE EXEMPI | LO 🤍 🗌 Por       | Emissão 15/04/20<br>🖌 Some  | 21 até 08/05/2021     | Somente Resolvid              | na Pedido 0   | Pesquisa       |
| Marca     | Referência                           | Pedido           | Emissão           | Quant Pedido     | Quant, Aberto               | Quant Parcial         | Quand Pend                    | ente Valor Un | i. 🔏           |
| # Sl      | JCATA 372                            | 23               | 05/05/2021        | 80,00            | 80,00                       | 80.00                 | 0,00                          | 4,00          | 320,0          |
| 1         |                                      |                  | П                 |                  | Quant<br>Qtde. T<br>(80,000 | otal Otde<br>000 Itoo | Parcial<br>000000<br>Cancelar |               |                |
| Desmar    | car Alterar Quant                    | t. Gera Entrada  | Gera Crédito      | Consulta Retorno | Detalhe Retorno             |                       | Quantidade                    | 80,000000     |                |
| Desmarcar | Todos Cliente                        | Consulta Entrada | Cancela Crédito   | Consulta Pedido  | Relatórios                  |                       | Valor                         | 320,000000    | Fechar         |

Após informado a quantidade deve clicar em gerar entrada. Será gerada a entrada com os dados configurados na CFOP. Quando a quantidade informada for maior que a quantidade que o cliente estava devendo, será lançado, na entrada, um item com a diferença entre o valor devido e o valor recebido, nesse item será utilizado a CFOP informada no campo CFOP quantidade maior da preferência.

| 🔲 Retorno de Sucata                                                        |                                  |                                                        |                                                                                          |                                                        |                               |                      |                         | <br>©<br>@ |
|----------------------------------------------------------------------------|----------------------------------|--------------------------------------------------------|------------------------------------------------------------------------------------------|--------------------------------------------------------|-------------------------------|----------------------|-------------------------|------------|
| Cliente CLENTE EXEMPLO ALIN                                                | VE 13                            | 5-CLIENTE EXEMPL                                       | 0 🔍 📄 Por I                                                                              | Emissão 15/04/2021<br>🖌 Somente                        | até 08/05/2021<br>e em Aberto | Somente Resolvid     | a Pedido 0              | esquisa    |
| Marca Referência 3723                                                      | Pedido                           | Emissão<br>IS/05/2021 8<br>CoreBuilder<br>Docume<br>Ab | Quant Pedido<br>10,00 1<br>1<br>1<br>1<br>1<br>1<br>1<br>1<br>1<br>1<br>1<br>1<br>1<br>1 | Quant Aberto<br>0.00<br>Jerado :NR000000<br>E Entrada? | Quant Parcial<br>0.00         | Quand Pende<br>80,00 | ente Valor Uni<br>4,00  |            |
|                                                                            |                                  | Ш                                                      |                                                                                          |                                                        |                               |                      |                         |            |
| Desmarcar         Alterar Quant.           Desmarcar Todos         Cliente | Gera Entrada<br>Consulta Entrada | Gera Crédito<br>Cancela Crédito                        | Consulta Retorno<br>Consulta Pedido                                                      | Detalhe Retorno<br>Relatórios                          |                               | Quantidade<br>Valor  | 80,000000<br>320,000000 | Fechar     |

Página 7 de 15

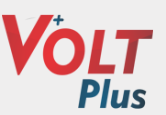

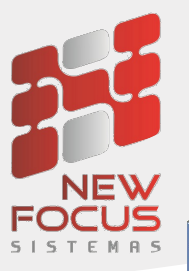

| Documer      | nto Fiscal de Entra | da                  |                 |                 |                |                |             |            |           |               |           |            |           |              | _ <b>⊏</b> ⊠        |
|--------------|---------------------|---------------------|-----------------|-----------------|----------------|----------------|-------------|------------|-----------|---------------|-----------|------------|-----------|--------------|---------------------|
|              | <b>⊇≪&lt;&gt;</b>   | » 🗶 🔍               |                 |                 |                |                |             |            |           |               |           |            |           |              | 0                   |
| Recebimento  |                     | Data de Emissão     | Data de Entrada | Empresa         |                |                | CI          | iente/Forr | necedor   |               |           |            | CFOP      |              |                     |
| NR00000011   | 64 Imp. Xml         | 15/05/2021          | 15/05/2021      | 2-EMPRESA       | MODELO2 MATRIZ |                | C           | LIENTE E)  | EMPLO ALI | NE            | 135       | - CLIE     | 1949S     | -1949 -SUCAT | A                   |
| Тіро         | Série               |                     |                 | _               | Número NF      | Série NF       | Chave       | NF-e       |           |               |           | CFOP C     | Drig.     | Data         | Hora                |
| 0 - À EMITIR | NFNG - Nota F       | iscal(Não Gera Fina | inceir          | Extemporâ       | neo 0          |                |             |            |           |               |           |            |           | 11           | 07:46:55            |
| Base ICMS    | Valor ICMS          | Base ICMS ST        | Valor ICMS ST   | Valor FCP ST    | Total Produtos | Valor Frete    | Valor Se    | eguro      | Descontos | Acrésc        | mos       | Base IPI   | V         | alor IPI     | Valor Total         |
| 0,00         | 0,00                | 0,00                | 0,00            | 0,00            | 450,00         | 0,00           | 0,00        |            | 0,00      | 0,00          |           | 0,00       | 0         | 0,00         | 450,00              |
|              |                     |                     |                 |                 |                |                |             |            | Obs       |               |           |            |           |              |                     |
|              |                     |                     |                 |                 |                |                |             |            |           | -             | 1         | Ordem de   | Co        | Gravar       | Alterar             |
|              | Produto             |                     |                 | Local           | de Estoque     |                | Quantidade  | Un. M      | edida     | Fator de Conv | . Valor U | Initário   | Desconto  | %            | Valor Total         |
| Novo         |                     |                     |                 |                 | 0-             | 1              | 0,000000    |            | -         | 1,000000      | 0,0000    | 00         | 0,00      | 0,0000       | 0,00000             |
| NCM          | CFOP                |                     | CST             | Base            | ICMS % ICMS    | Valor ICMS     | % Redução   | Base       | ST % ST   | Valor ST      | CST IPI   |            | Base IPI  | % IPI        | Valor IPI           |
| 0 -          | R                   |                     | -               | 0,00            | 0,00           | 0,00           | 0,000000    | 0,00       | 0,00      | 0,00          |           | 1          | 0,00      | 0,00         | 0,00                |
| BCI          | % II Valor          | II Desp. Adu        | IOF C           | onta Financeira |                | Centro de Cu   | usto        |            | Conta     | de Projeto    |           | CF         | FOP Orige | m            |                     |
| 0,00         | 0,00 0,00           | 0,00                | 0,00            |                 | -              |                | -           |            | 1         | -             |           | 1          |           | <u>G</u> ra  | var <u>E</u> xcluir |
| Cód. Prod    | . Pi                | roduto              | Local           | Qu              | uant. Un. M    | led, Valor Un. | Quant       | Conv       | CFC       | OP Un Pr      | od Virl   | Jn. Conv   | Desco     | onto Total   | NCM 🚂               |
| SUCATA       | SUCATA PARA RE      | CICLAGEM P          | 1-PADRAO        | 80.00000        | D UN           | 4,50000        | 0 80.000000 |            | 19495-19  | 49 UN         |           | 4,50000    | 0         | 0,00 360,0   | 0 2-85481010        |
| JUCATA       | JUCATA PARA RE      | CICEAGEM P          | I-PADRAU        | 20.00000        | 0 04           | 4,500000       | 0 20.000000 |            | 1949300-  | 1345 014      |           | 4,50000    | 9         | 0,00 30,0    | 0 2-03401010        |
|              |                     |                     |                 |                 |                |                |             |            |           |               |           |            |           |              |                     |
|              |                     |                     |                 |                 |                |                |             |            |           |               |           |            |           |              |                     |
|              |                     |                     |                 |                 |                |                |             |            |           |               |           |            |           |              |                     |
|              |                     |                     |                 |                 |                |                |             |            |           |               |           |            |           |              | -                   |
| •            |                     |                     |                 |                 |                |                |             |            |           |               |           |            |           |              | Þ                   |
| Einanceit    |                     |                     |                 |                 |                |                |             | Eero       | acador    | DI            |           | Duplicar   |           | Deabrir      | Confirmar           |
| Financein    | Status              |                     |                 |                 |                |                |             | Form       | lecedor   | DI            |           | Dupicar    |           | Reabil       | commar              |
| Log Log      | Recehimento e       | m Aberto            |                 |                 |                | Ot             | bs. Fiscal  | Ava        | IL Forn.  |               | De        | mais Dados | s Pré     | - Visualizar | Transportadora      |

Quando o cliente envia sucata a menos do que a quantidade que estava devendo, ao clicar em gerar entrada o sistema perguntará se deseja abater a diferença, caso clique em sim, será lançado, na entrada, um item com a diferença entre o valor devido e o valor recebido, nesse item será utilizado a CFOP informada no campo CFOP quantidade menor da preferência.

| - Retorno de   | Sucata                                                                                                    |                  |                 |                   |                                             |               |             |                 | ් ග් 🛛<br>ම |  |  |
|----------------|----------------------------------------------------------------------------------------------------|------------------|-----------------|-------------------|---------------------------------------------|---------------|-------------|-----------------|-------------|--|--|
| Cliente Cl     | Cliente       CLIENTE EXEMPLO ALINE       135-CLIENTE EXEMPLO       Por Emissão       15/04/2021       até       08/05/2021       Seleciona Pedido       0         Selecionar Empresa       0-       Image: Cliente em Aberto       Somente Resolvido       Pesquisa |                  |                 |                   |                                             |               |             |                 |             |  |  |
| Marca R        | eferência                                                                                                    | Pedido           | Emissão         | Quant Pedido      | Quant. Aberto                               | Quant Parcial | Quand Pende | ente Valor Uni. | <i></i>     |  |  |
| # SUCAT        | A 381                                                                                                    | 3                | 15/05/2021      | 116,40            | 116,40                                      | 116.40        | 0,00        | 4,00            | 465,6 🔺     |  |  |
|                |                                                                                                    |                  |                 | Quantidade Parcia | al<br>Qtde. Parcia<br>[16,000000<br>: Cance | il<br>ilar    |             |                 |             |  |  |
|                |                                                                                                    |                  |                 | ]                 |                                             |               |             |                 |             |  |  |
| Desmarcar      | Alterar Quant.                                                                                                    | Gera Entrada     | Gera Crédito    | Consulta Retorno  | Detalhe Retorno                             |               | Quantidade  | 116,400000      | Fachar      |  |  |
| Desmarcar 1000 | Cliente                                                                                                    | Consulta Entrada | Cancela Credito | Consulta Pedido   | Relatorios                                  |               | Valor       | 405,600000      | rechar      |  |  |

Página **8** de **15** 

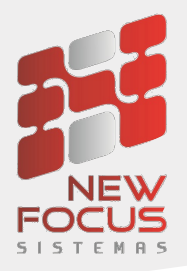

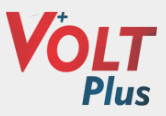

| 🔲 Retorno de Si                                                                                                    | ucata                                                                                              |                  |                 |                    |                 |  |            |            | r 0' X<br>0 |  |  |  |
|----------------------------------------------------------------------------------------------------|----------------------------------------------------------------------------------------------------|------------------|-----------------|--------------------|-----------------|--|------------|------------|-------------|--|--|--|
| Cliente       CLENTE EXEMPLO ALINE       135-CLENTE EXEMPLO       □       □       □       □       □       □       □       □       □       □       □       □       □       □       □       □       □       □       □       □       □       □       □       □       □       □       □       □       □       □       □       □       □       □       □       □       □       □       □       □       □       □       □       □       □       □       □       □       □       □       □       □       □       □       □       □       □       □       □       □       □       □       □       □       □       □       □       □       □       □       □       □       □       □       □       □       □       □       □       □       □       □       □       □       □       □       □       □       □       □       □       □       □       □       □       □       □       □       □       □       □       □       □       □       □       □       □       □       □       □       □       □       □ |                                                                                                    |                  |                 |                    |                 |  |            |            |             |  |  |  |
| Marca Refe                                                                                                    | Marca Referência Pedido Emissão Quant Pedido Quant. Aberto Quant Parcial Quand Pendente Valor Uni. |                  |                 |                    |                 |  |            |            |             |  |  |  |
| 4                                                                                                    |                                                                                                    |                  | CoreBuilder     | bater o total do p | ×<br>edido?     |  |            |            | ×           |  |  |  |
|                                                                                                    |                                                                                                    |                  | 0.047           |                    |                 |  |            | [          |             |  |  |  |
| Desmarcar                                                                                                    | Alterar Quant.                                                                                     | Gera Entrada     | Gera Crédito    | Consulta Retorno   | Detalhe Retorno |  | Quantidade | 116,000000 |             |  |  |  |
| Desmarcar Todos                                                                                                    | Cliente                                                                                            | Consulta Entrada | Cancela Crédito | Consulta Pedido    | Relatórios      |  | Valor      | 464,000000 | Fechar      |  |  |  |

| Documento                           | Fiscal de Entrada                                               |                                   |                                  |                             |                                                        |                                 |                                   |                     |                                  |                              |                             | r ⊠ ⊠                       |
|-------------------------------------|-----------------------------------------------------------------|-----------------------------------|----------------------------------|-----------------------------|--------------------------------------------------------|---------------------------------|-----------------------------------|---------------------|----------------------------------|------------------------------|-----------------------------|-----------------------------|
|                                     | « < > » 🗶 🔍                                                     |                                   |                                  |                             |                                                        |                                 |                                   |                     |                                  |                              |                             | 0                           |
| Recebimento<br>NR0000001167<br>Tipo | Data de Emissão Imp. Xml Série NIENC Nota Eince/(Mão Cora Eince | Data de Entrada Emp<br>15/05/2021 | resa<br>2-EMPRESA MODELC<br>Nú   | 2 MATRIZ<br>mero NF Sé      | Clie<br>CL<br>rie NF Chave                             | nte/Fornec<br>ENTE EXEM<br>NF-e | edor<br>IPLO ALINE                |                     | 135 - CLIE<br>CFOP               | CFOP<br>1949S -1<br>Orig. Di | 949 -SUCAT<br>ata           | A Hora                      |
| Base ICMS<br>0,00                   | Valor ICMS         Base ICMS ST           0,00         0,00     | Valor ICMS ST Valor<br>0,00 0,00  | FCP ST Total Pr<br>523,80        | odutos Valor<br>0,00        | Frete Valor Set                                        | juro Di<br>0                    | escontos<br>,00<br>Obs            | Acréscimo<br>0,00   | os Base IPI<br>0,00              | Valo<br>0,00                 | r IPI                       | Valor Total<br>523,80       |
|                                     |                                                                 |                                   |                                  |                             |                                                        |                                 | -                                 |                     | Ordem d                          | e Co                         | Gravar                      | Alterar                     |
| Pr<br>Novo                          | oduto                                                           |                                   | Local de Estoq<br>16-ESTO        | ue<br>QUE CARRO DO \        | Quantidade<br>/EI 0,000000                             | Un. Medic                       | da Fator<br>1,00                  | r de Conv.<br>0000  | Valor Unitário<br>0,000000       | Desconto<br>0,00             | %<br>0,0000                 | Valor Total<br>0,00000      |
| NCM<br>0 -                          | CFOP<br>5403 - 5.403-VENDA DE MERC                              | CST                               | Base ICMS                        | % ICMS Valor 0,00           | ICMS % Redução<br>0,000000                             | Base ST<br>0,00                 | % ST \                            | /alor ST<br>0,00    | CST IPI                          | Base IPI<br>0,00             | % IPI<br>0,00               | Valor IPI<br>0,00           |
| BCII %                              | I Valor II Desp. Adu.                                           | IOF Conta F                       | inanceira                        | Cent                        | ro de Custo                                            |                                 | Conta de Pro                      | ojeto               | (                                | FOP Origem                   |                             |                             |
| 0,00 0                              | ,00 0,00 0,00                                                   | 0,00                              |                                  | 1                           | 1.00                                                   |                                 | 1                                 | -                   | 2                                |                              | Gra                         | ar <u>E</u> xcluir          |
| Cód. Prod.<br>SUCATA S<br>SUCATA S  | Produto<br>SUCATA PARA RECICLAGEM P<br>SUCATA PARA RECICLAGEM P | Local<br>1-PADRAO<br>1-PADRAO     | Quant.<br>116.000000<br>0.400000 | Un. Med. Va<br>UN 4<br>UN 4 | lor Un. Quant.<br>500000 116.000000<br>500000 0.400000 | Conv 1                          | CFOP<br>949S-1949<br>949SKSE-1949 | Un Prod<br>UN<br>UN | Vir Un. Conv<br>4,5000<br>4,5000 | Descont                      | 0 Total<br>0 522,0<br>0 1,8 | NCM 4                       |
| •                                   | П                                                               |                                   |                                  |                             |                                                        |                                 |                                   |                     |                                  |                              |                             | • • •                       |
| Financeiro                          | Status<br>Recebimento em Aberto                                 |                                   |                                  |                             | Obs. Fiscal                                            | Fornece<br>Aval. F              | edor                              | DI<br>-e de Dev.    | Duplicar<br>Demais Dado          | Re<br>Pré - V                | abrir<br>/isualizar         | Confirmar<br>Transportadora |

Página **9** de **15** 

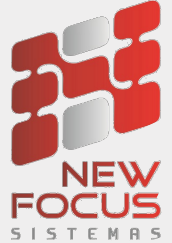

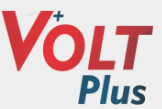

Através do painel de retorno de sucata é possível consultar o recebimento em que gerou a entrada da sucata utilizando o botão Consultar entrada.

| 🔲 Retorno d | de Sucata          |                  |                   |                  |                   |                  |                  |                 | r 🛛 🖂                                        |
|-------------|--------------------|------------------|-------------------|------------------|-------------------|------------------|------------------|-----------------|----------------------------------------------|
|             |                    |                  |                   |                  |                   |                  |                  |                 | 0                                            |
| Cliente     | CLIENTE EXEMPLO AL | .INE 1           | 135-CLIENTE EXEMP | PLO 🥄 🗌 Por      | Emissão 15/04/202 | 1 até 08/05/2021 | Selecion         | a Pedido 0      |                                              |
| Selecion    | ar Empresa 0-      |                  |                   |                  | Somen             | te em Aberto 🖌   | Somente Resolvid | lo Pes          | quisa                                        |
| Marca       | Referência         | Pedido           | Emissão           | Quant Pedido     | Quant. Aberto     | Quant Parcial    | Quand Pend       | ente Valor Uni. | Ja kan an an an an an an an an an an an an a |
| SUC         | ATA 372            | 2                | 05/05/2021        | 80,00            | 0,00              | 0.00             | 0,00             | 4,00            | 0,00 🔺                                       |
| SUC         | AIA   381          | 8                | 15/05/2021        | 116,40           | 0,00              | 0.00             | 0,00             | 4,00            | 0,00                                         |
|             |                    |                  |                   |                  |                   |                  |                  |                 |                                              |
|             |                    |                  |                   |                  |                   |                  |                  |                 |                                              |
| Marcar      | Alterar Quant      | Gera Entrada     | Gera Crédito      | Consulta Retorno | Detalhe Retorno   |                  | Quantidade       | 0,000000        |                                              |
| Marcar Tode | os Cliente         | Consulta Entrada | Cancela Crédito   | Consulta Pedido  | Relatórios        |                  | Valor            | 0,000000        | Fechar                                       |

## 2- Resolvendo o retorno da sucata gerando crédito

Nas situações em que deseja resolver o débito de retorno de sucata do cliente mas não gerar uma entrada, é possível utilizando o recurso de gerar crédito.

No painel de retorno de sucata, deve encontrar o pedido que deseja, marcar e clicar em Gerar Crédito, dessa forma o sistema informará no lançamento os kg recebidos e marcará como resolvido o lançamento.

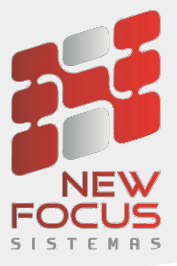

| Reto     | rno de Sud   | cata           |                     |                  |                  |                   |                      |                     |               | r 🗹 🖂  |
|----------|--------------|----------------|---------------------|------------------|------------------|-------------------|----------------------|---------------------|---------------|--------|
|          |              |                |                     |                  |                  |                   |                      |                     |               | 2      |
| •        |              |                |                     |                  |                  |                   |                      |                     |               |        |
|          |              |                |                     |                  |                  |                   |                      |                     |               |        |
| Cliente  | CLIENT       | E EXEMPLO ALIN | E 13                | 35-CLIENTE EXEMP | LO Y Por         | Emissão 15/04/202 | 1 até 08/05/2021     | Seleciona           | Pedido 0      |        |
|          |              |                |                     |                  | 100              |                   |                      | Company Description | Dae           | uiea   |
| Sel      | lecionar Emp | resa U-        |                     |                  | 1                | Somen             | te em Aberto         | Somente Resolvido   | FGA           | luisa  |
|          |              |                |                     |                  |                  |                   |                      |                     |               |        |
| Marca    | Refer        | ência          | Pedido              | Emissão          | Quant Pedido     | Quant, Aberto     | Quant Parcial        | Quand Pender        | te Valor Uni. |        |
|          | SUCATA       | 3722           |                     | 05/05/2021       | 80,00            | 0,00              | 0.00                 | 0,00                | 4,00          | 0,00 🔺 |
|          | SUCATA       | 3723           |                     | 05/05/2021       | 80,00            | 0,00              | 0.00                 | 0,00                | 4,00          | 0,00   |
| #        | SUCATA       | 3818           |                     | 15/05/2021       | 116,40           | 116,40            | 116.40               | 0,00                | 4,00          | 465,6  |
|          |              |                |                     |                  |                  | 2                 | Gerar crédito do ite | ns marcados?        |               | -      |
| •        |              |                |                     |                  |                  |                   |                      |                     |               |        |
|          |              |                |                     |                  |                  |                   |                      |                     |               |        |
| Desn     | narcar       | Alterar Quant. | Gera Entrada        | Gera Crédito     | Consulta Retorno | Detalhe Retorno   |                      | Quantidade          | 116,400000    |        |
| Deserved | Teday        | Olivate        | Concernity Coloreda |                  | Consulta Dedida  | Deletícica        |                      |                     |               | Frahar |
| Desmarc  | ariodos      | Cliente        | Consulta Entrada    | Cancela Crédito  | Consulta Pedido  | Relatorios        |                      | Valor               | 465,600000    | rechar |

T IS

| 🔲 Retorno de Su     | catas               |                 |              | o" 0       | r 🖂 |
|---------------------|---------------------|-----------------|--------------|------------|-----|
|                     | 8                   |                 |              |            | 0   |
| Cliente             |                     |                 |              | Conta      |     |
| CLIENTE EXEMPLO A   | ALINE 1             | 35-CLIENTE EXEN |              | RETORNO    |     |
| Número              | Produto             |                 |              |            |     |
| 5.370               |                     |                 |              |            | -   |
| Data Emissão        | Data Lançamento Emp | resa            |              |            |     |
| 15/05/2021          | 15/05/2021 2        | -EMPRESA MODE   | LO2 MATRIZ   |            |     |
| Quantidade          | Valor Unitário      | Valor Total     | _            |            |     |
| 116,400000          | 4,0000000           | 465,60          |              | Resolvido  |     |
| Histórico           |                     | Débito          |              | Crédito    |     |
| 001 -Baixa Contas a | Pagar (Pagamentos)  | 116,4000        |              | 116,4000   |     |
| Pedido              | Referência          |                 | Vendedor     |            |     |
| 3.818               | -                   | 2               | 1-Vendedo    | or 1       | 2   |
| Observações         |                     |                 |              |            |     |
|                     |                     |                 |              |            |     |
|                     |                     |                 |              |            |     |
|                     |                     |                 |              |            |     |
|                     |                     |                 |              |            |     |
| Log Tela            | Gerou Pagar         | Ir P            | ara o Pagar  | Gerar Pag  | gar |
| Log de Sucata       | Gerou Receber       | Ir Pa           | ra o Receber | Gerar Rece | ber |
|                     |                     |                 |              |            |     |

No log ficará gravado que o lançamento foi resolvido através do painel.

Página **11** de **15** 

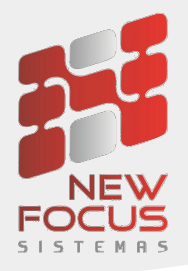

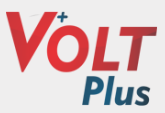

| 🔲 Retorno de S   | Sucatas                |                         | o <sup>r</sup> 6 | r⊠  | Log     | le Sucata |                          |                      |                    |                    |         |                           |
|------------------|------------------------|-------------------------|------------------|-----|---------|-----------|--------------------------|----------------------|--------------------|--------------------|---------|---------------------------|
|                  | *                      |                         |                  | 0   |         |           |                          |                      |                    |                    |         |                           |
| Cliente          |                        |                         | Conta            |     | R       | Pedido    | Data                     | Hora                 | Débito             | Crédito            | Usuário | Observação                |
| CLIENTE EXEMPLO  | 0 ALINE                | 135-CLIENTE EXEMPLO ALI | RETORNO          |     | 0 0 0 0 | 3818<br>0 | 15/05/2021<br>15/05/2021 | 07:49:58<br>07:51:40 | 116.4000<br>0.0000 | 0.0000<br>116.4000 | CINTIA  | Gerou crédito pelo painel |
| Número           | Produto                |                         |                  | ;   |         |           |                          |                      |                    |                    |         |                           |
| 5.370            |                        |                         |                  |     |         |           |                          |                      |                    |                    |         |                           |
| Data Emissão     | Data Lançamento En     | npresa                  |                  |     |         |           |                          |                      |                    |                    |         |                           |
| 15/05/2021       | 15/05/2021             | 2-EMPRESA MODELO2 MAT   | RIZ              | 9   |         |           |                          |                      |                    |                    |         |                           |
| Quantidade       | Valor Unitário         | Valor Total             |                  |     | 4       |           |                          |                      |                    |                    |         |                           |
| 116,400000       | 4,0000000              | 465,60                  | ✓ Resolvido      |     | _       |           |                          |                      |                    |                    |         |                           |
| Histórico        |                        | Débito                  | Crédito          |     |         |           |                          |                      |                    |                    |         |                           |
| 001 -Baixa Conta | s a Pagar (Pagamentos) | 116,4000                | 116,4000         |     |         |           |                          |                      |                    |                    |         |                           |
| Pedido           | Referência             | Vendedo                 | r                |     |         |           |                          |                      |                    |                    |         |                           |
| 3.818            | -                      | Reference 1-Ver         | ndedor 1         | 9   |         |           |                          |                      |                    |                    |         |                           |
| Observações      |                        |                         |                  |     |         |           |                          |                      |                    |                    |         |                           |
|                  |                        |                         |                  | 1   |         |           |                          |                      |                    |                    |         |                           |
|                  |                        |                         |                  |     |         |           |                          |                      |                    |                    |         |                           |
|                  |                        |                         |                  |     |         |           |                          |                      |                    |                    |         |                           |
|                  |                        |                         |                  |     |         |           |                          |                      |                    |                    |         |                           |
| Log Tela         | Gerou Pagar            | Ir Para o Pag           | ar Gerar Pa      | gar |         |           |                          |                      |                    |                    |         |                           |
| Log de Sucata    | Gerou Receb            | er Ir Para o Rece       | ber Gerar Rece   | ber |         |           |                          |                      |                    |                    |         |                           |

Através do painel de retorno de sucata também é possível cancelar o crédito gerado. Para cancelar deve marcar o lançamento e clicar em cancelar crédito.

| 📄 Reto  | rno de Sucata |                     |                  |                  |                      |                               |                   |                  | r d' 🛛 |
|---------|---------------|---------------------|------------------|------------------|----------------------|-------------------------------|-------------------|------------------|--------|
|         |               |                     |                  |                  |                      |                               |                   |                  | 0      |
| Cliente | CLIENTE EXEMP | 0-                  | 135-CLIENTE EXEM | PLO C            | r Emissão 15/04/2021 | até 08/05/2021<br>em Aberto 🖌 | Somente Resolvido | redido 0<br>Peso | quisa  |
| Marca   | Referência    | Pedido              | Emissão          | Quant Pedido     | Quant Aberto         | Quant Parcial                 | Quand Pendent     | e Valor Uni      |        |
|         | SUCATA        | 3722                | 05/05/2021       | 80.00            | 0.00                 | 0.00                          | 0.00              | 4.00             | 0.00   |
|         | SUCATA        | 3723                | 05/05/2021       | 80,00            | 0,00                 | 0.00                          | 0,00              | 4,00             | 0,00   |
|         | SUCATA        | 3818                | 15/05/2021       | 116,40           | 0,00                 | 0.00                          | 0,00              | 4,00             | 0,00   |
| 1       |               |                     |                  |                  | ?                    | Cancelar crédito?             |                   |                  |        |
|         |               |                     |                  | 1                |                      |                               |                   |                  |        |
| Ma      | Alterar       | Quant. Gera Entrada | Gera Crédito     | Consulta Retorno | Detalhe Retorno      |                               | Quantidade 0,     | ,000000          |        |
| Marca   | r Todos Clier | Consulta Entrada    | Cancela Crédito  | Consulta Pedido  | Relatórios           |                               | Valor 0           | ,000000          | Fechar |

No lançamento ficará gravado que foi cancelado o crédito através do painel.

Página 12 de 15

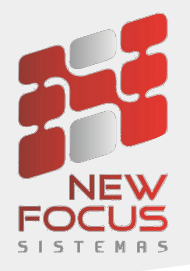

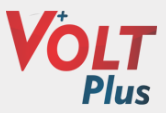

| 🔲 Retorno de Si   | ucatas               |                           | r 0' 🛛        |     | Log | de Sucata |            |          |          |          |         |                              |   |
|-------------------|----------------------|---------------------------|---------------|-----|-----|-----------|------------|----------|----------|----------|---------|------------------------------|---|
|                   | ×                    |                           | 0             |     |     |           |            |          |          |          |         |                              |   |
| Cliente           |                      |                           | Conta         | La. |     | Pedido    | Data       | Hora     | Débito   | Crédito  | Usuário | Observação                   |   |
| CLIENTE EXEMPLO   | ALINE                | 135-CLIENTE EXEMPLO ALINE | RETORNO       | 0   | 0   | 3818      | 15/05/2021 | 07:49:58 | 116.4000 | 0.0000   |         | Gerou crédito pelo painel    |   |
|                   |                      |                           |               | 0   | 0   | 0         | 15/05/2021 | 07:54:32 | 0.0000   | 116.4000 | CINTIA  | Cancelou crédito pelo painel | 1 |
| Número            | Produto              |                           |               |     |     |           |            |          |          |          |         |                              |   |
| 5.370             |                      |                           | 9             |     |     |           |            |          |          |          |         |                              |   |
| Data Emissão      | Data Lançamento      | Empresa                   |               |     |     |           |            |          |          |          |         |                              |   |
| 15/05/2021        | 15/05/2021           | 2-EMPRESA MODELO2 MATRIZ  | 9             |     |     |           |            |          |          |          |         |                              |   |
| Quantidade        | Valor Unitário       | Valor Total               |               | 4   |     |           |            |          |          |          |         |                              |   |
| 116,400000        | 4,0000000            | 465,60                    | Resolvido     | -   |     |           |            |          |          |          |         |                              |   |
| Histórico         |                      | Débito                    | Crédito       |     |     |           |            |          |          |          |         |                              |   |
| 001 -Baixa Contas | a Pagar (Pagamentos) | 116,4000                  | 0,0000        |     |     |           |            |          |          |          |         |                              |   |
| Pedido            | Referência           | Vendedor                  | ····          |     |     |           |            |          |          |          |         |                              |   |
| 3.818             | -                    | 1-Vended                  | or 1          |     |     |           |            |          |          |          |         |                              |   |
| Observações       |                      |                           |               |     |     |           |            |          |          |          |         |                              |   |
|                   |                      |                           |               |     |     |           |            |          |          |          |         |                              |   |
|                   |                      |                           |               |     |     |           |            |          |          |          |         |                              |   |
|                   |                      |                           |               |     |     |           |            |          |          |          |         |                              |   |
|                   |                      |                           |               |     |     |           |            |          |          |          |         |                              |   |
| Log Tela          | Gerou Paga           | ir Para o Pagar           | Gerar Pagar   |     |     |           |            |          |          |          |         |                              |   |
| Log de Sucata     | Gerou Rece           | eber Ir Para o Receber    | Gerar Receber |     |     |           |            |          |          |          |         |                              |   |

No painel de retorno de sucata ainda é possível estar consultando os lançamentos, utilizando o botão consulta retorno.

| 🚞 Retorno de S | ucata                         |                  |                  |                  |                              |                                   |                  |                     | r 🛛 🖂   |
|----------------|-------------------------------|------------------|------------------|------------------|------------------------------|-----------------------------------|------------------|---------------------|---------|
| ×              |                               |                  |                  |                  |                              |                                   |                  |                     | 0       |
| Cliente CLIE   | NTE EXEMPLO ALIN<br>npresa 0- | E 13             | 35-CLIENTE EXEMP | LO 🥄 🗌 Por       | Emissão 15/04/202<br>V Somen | 21 até 08/05/2021<br>te em Aberto | Somente Resolvid | a Pedido 0<br>o Pes | quisa   |
| Marca Ref      | erência                       | Pedido           | Emissão          | Quant Pedido     | Quant. Aberto                | Quant Parcial                     | Quand Pende      | ente Valor Uni.     | <u></u> |
| 4              |                               |                  |                  |                  |                              |                                   |                  |                     |         |
| Desmarcar      | Alterar Quant.                | Gera Entrada     | Gera Crédito     | Consulta Retorno | Detalhe Retorno              |                                   | Quantidade       | 80,000000           |         |
| Marcar Todos   | Cliente                       | Consulta Entrada | Cancela Crédito  | Consulta Pedido  | Relatórios                   |                                   | Valor            | 320,000000          | Fechar  |

Página **13** de **15** 

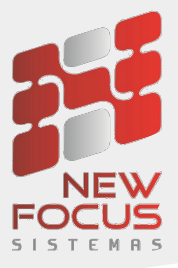

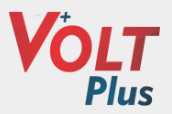

| 🗖 Retorno de Sucatas                                          | ் பி                                       | X |
|---------------------------------------------------------------|--------------------------------------------|---|
|                                                               |                                            | 3 |
|                                                               | Período de Emissão                         |   |
| Cliente/Fornecedor Filtrar Empresa                            | Data Inicial Data Final                    |   |
| 135 - CLIENTE EXEMPLO ALINE 0-                                | 01/05/2021 15/05/2021 Atualizar            |   |
| Emissão Pedido Refer Quant. Crédito Débito Histórico Obse     | rvação Detalhe                             |   |
| 15/05/2021 3818 - 116.400000 116,40 116,40 001 - Baixa Contas | -                                          |   |
| 05/05/2021 3722 - 80.000000 80,00 80,00 001 - Baixa Contas    | - Relatório                                |   |
| 05/05/2021 3723 - 80.00000 0,00 80,00 001 - Baixa Contas      | -                                          |   |
|                                                               | Saldo Filtro<br>0,00<br>Saldo Valor Filtro |   |
|                                                               | 0,00000                                    |   |
|                                                               | Saldo                                      |   |
|                                                               | 0,00                                       |   |
|                                                               | ✓ Saldo Valor                              |   |
|                                                               | 0,00                                       |   |

Para consultar o detalhe do lançamento deve utilizar o botão consultar detalhes.

| 🔲 Retorno de Sucata            |                                                        |                                          |                           | r 0 🛛                             |
|--------------------------------|--------------------------------------------------------|------------------------------------------|---------------------------|-----------------------------------|
|                                |                                                        |                                          |                           | 0                                 |
| Cliente CLIENTE EXEMPLO A      | LINE 135-CLIENTE EXEN                                  | IPLO Por Emissão 15/04/202               | 1 até 08/05/2021 Selecion | a Pedido 0                        |
|                                |                                                        |                                          |                           |                                   |
| Marca Referência<br>SUCATA 372 | Pedido         Emissão           23         05/05/2021 | Quant Pedido Quant. Aberto<br>80,00 0,00 | Quant Parcial Quand Pende | ente Valor Uni. 🚑<br>4,00 320,0 🔺 |
|                                |                                                        |                                          |                           |                                   |
|                                |                                                        |                                          |                           |                                   |
|                                |                                                        |                                          |                           |                                   |
|                                |                                                        |                                          |                           |                                   |
|                                |                                                        |                                          |                           |                                   |
|                                |                                                        |                                          |                           |                                   |
|                                |                                                        |                                          |                           |                                   |
|                                |                                                        |                                          |                           | <b>•</b>                          |
|                                |                                                        |                                          |                           |                                   |
| Desmarcar Alterar Quant        | t. Gera Entrada Gera Crédito                           | Consulta Retorno Detalhe Retorno         | Quantidade                | 80,000000                         |
| Marcar Todos Cliente           | Consulta Entrada Cancela Crédit                        | Consulta Pedido Relatórios               | Valor                     | 320,000000 Fechar                 |

Página **14** de **15** 

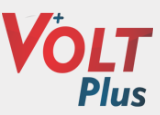

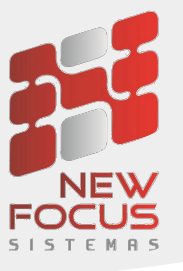

| 🗒 Retorno de Su                                | icatas 🛛 🗖 🗹                                                                                                    | X |
|------------------------------------------------|----------------------------------------------------------------------------------------------------|---|
|                                                | × (                                                                                                    | ) |
| Cliente                                        | ALINE 135-CLIENTE EXEMPLO ALINE RETORNO                                                                                            |   |
| Número<br>5.370                                | Produto                                                                                                    | 1 |
| Data Emissão<br>15/05/2021<br>Quantidade       | Data Lançamento         Empresa           15/05/2021         2-EMPRESA MODELO2 MATRIZ           Valor Unitário         Valor Total | 2 |
| 116,400000<br>Histórico<br>001 -Baixa Contas a | 4,0000000         465,60         ✓ Resolvido           Débito         Crédito           a Pagar (Pagamentos)         <             |   |
| Pedido<br>3.818                                | Referência     Vendedor       -     1-Vendedor 1                                                                                   | 2 |
|                                                |                                                                                                    |   |
| Log Tela<br>Log de Sucata                      | Gerou Pagar     Ir Para o Pagar     Gerar Pagar       Gerou Receber     Ir Para o Receber     Gerar Receber                        |   |

No botão relatórios, poderá verificar alguns relatórios de retorno de sucata

| 🔲 Retorno de Sucata                                |                                                                                                    |                                                                                                    |                      |                       |                     |                        | r 🛛 🖂   |
|----------------------------------------------------|----------------------------------------------------------------------------------------------------|----------------------------------------------------------------------------------------------------|----------------------|-----------------------|---------------------|------------------------|---------|
|                                                    |                                                                                                    |                                                                                                    |                      |                       |                     |                        | 0       |
| Cliente CLIENTE EXEMPLO ALIN Selecionar Empresa 0- | E 135-CLIENTE EXEM                                                                                                    | IPLO Por Emissão 15/                                                                                                    | 04/2021<br>Somente e | até 08/05/2021        | Seleciona           | a Pedido 0<br>Peso     | quisa   |
| Marca Referência SUCATA 3723                       | Pedido Pedido Retorno de Retorno de Retorno | Saida x Retorno Retorno de Sucata e Sucata - Por Cliente Sintético ccata - Por Cliente Analitico c/ Obs e Sucata - Em Aberto Analitico s Sucata - Em Aberto Analitico Saida x Entrada no de Sucata - por Cliente de Sucata - Peça por Cliente sessão Retorno de Sucata | erto                 | Quant Parcial<br>0.00 | Quand Pende         | nte Valor Uni.<br>4.00 | 320,0 - |
| 1                                                  | Ш                                                                                                    |                                                                                                    |                      |                       |                     |                        |         |
| Marcar Alterar Quant.<br>Marcar Todos Cliente      | Gera Entrada Gera Crédito Consulta Entrada Cancela Crédit                                                                                                    | Consulta Retorno Detalhe Ret<br>Consulta Pedido Relatório                                                                                                    | orno<br>s            |                       | Quantidade<br>Valor | 0,000000               | Fechar  |

Página 15 de 15